# MF25A Wireless Router Quick Start

## LEGAL INFORMATION

#### Copyright © 2014 ZTE CORPORATION.

#### All rights reserved.

No part of this publication may be excerpted, reproduced, translated or utilized in any form or by any means, electronic or mechanical, including photocopying and microfilm, without the prior written permission of ZTE Corporation.

The manual is published by ZTE Corporation. We reserve the right to make modifications on print errors or update specifications without prior notice.

Version No.: R 1.0 Material code: 079584506888 Release date: October 22, 2014

# Getting to Know Your MF25A

## **External View**

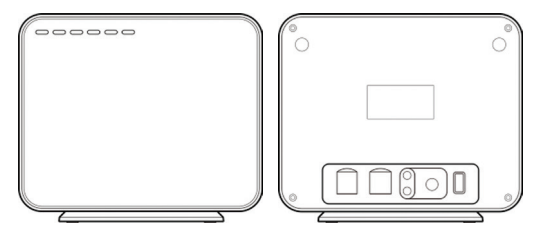

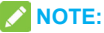

Please use the original external antenna if necessary.

## LED Indicators

| Indicator | State | Description                        |  |  |
|-----------|-------|------------------------------------|--|--|
| POWER     | ON    | External power supply working nor- |  |  |
|           |       | mally.                             |  |  |
|           | OFF   | External power supply is discon-   |  |  |
|           |       | nected or power off.               |  |  |

| Indicator | State     | Description                         |  |  |
|-----------|-----------|-------------------------------------|--|--|
|           | ON        | Wi-Fi works normally with no data   |  |  |
|           | UN        | transmission.                       |  |  |
|           | Plinking  | Wi-Fi works normally with data      |  |  |
|           | DIITIKITY | transmission.                       |  |  |
|           | OFF       | Wi-Fi works abnormally, or Wi-Fi    |  |  |
|           | 011       | shut down.                          |  |  |
|           | OFF       | Local phone hang up.                |  |  |
|           | Blinking  | On dialing, or there is an incoming |  |  |
| FROME     |           | call and the phone is ringing.      |  |  |
|           | ON        | Local phone calling.                |  |  |
|           | ON        | WAN connection established (PDP     |  |  |
| PPP       |           | activated)                          |  |  |
|           | Blinking  | WAN connection establishing (PDP    |  |  |
|           |           | activating)                         |  |  |
|           | OFF       | WAN connection not established      |  |  |
|           |           | (PDP not activated).                |  |  |

| Indicator | State    | Description                         |  |  |
|-----------|----------|-------------------------------------|--|--|
|           |          | RF signal is normal (RSSI >=        |  |  |
|           |          | -90dBm). Different color indicates  |  |  |
|           | ON       | different network.                  |  |  |
|           |          | Red: GSM/GPRS/EDGE.                 |  |  |
|           |          | Green: HSDPA/HSUPA/UMTS.            |  |  |
|           |          | RF signal is poor (-100dBm <=       |  |  |
| 20/20     |          | RSSI < -90dBm).                     |  |  |
| 26/36     | Blinking | Different color indicates different |  |  |
|           |          | network.                            |  |  |
|           |          | Red: GSM/GPRS/EDGE.                 |  |  |
|           |          | Green: HSDPA/HSUPA/UMTS.            |  |  |
|           | OFF      | RF signal is not available (RSSI    |  |  |
|           |          | < -100dBm) or there is no (U)SIM    |  |  |
|           |          | card inserted.                      |  |  |
|           | ON       | The corresponding LAN port is       |  |  |
| LAN       | UN       | connected.                          |  |  |
|           | Blinking | The corresponding LAN port is       |  |  |
|           |          | connected with data transmission.   |  |  |
|           | Off      | No network cable connected.         |  |  |

## Interface Description

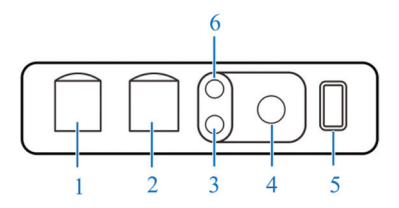

| 1. Phone        | Standard RJ11 connector for Tele-<br>phone.                                      |  |  |
|-----------------|----------------------------------------------------------------------------------|--|--|
| 2. Lan          | Ethernet connections to computer.                                                |  |  |
| 3. Reset        | To restore factory default configura-<br>tions.                                  |  |  |
| 4. Power Socket | Connector to the external power supply.                                          |  |  |
| 5. On/Off       | Turn the router on or off.                                                       |  |  |
| 6. WPS button   | WPS button is used to start Wi-Fi<br>Protected Setup authentication pro-<br>cess |  |  |

# **Getting Started with Your Device**

## **Connecting Your Device**

Follow the steps in the following figure to connect your device.

If you select a different operation mode, the connection of the LAN port is different. Please refer to the chapter "Accessing the Internet". If you want to use the mobile network to connect to the Internet or use your home phone, you need to insert your (U)SIM card first.

## WARNING!

- Before installing the (U)SIM card, power off the MF25A and remove the external power adapter.
- Your device does not support micro-SIM and nano-SIM card or any other nonstandard (U)SIM cards. To avoid device damage, please do not use them or any card holders.

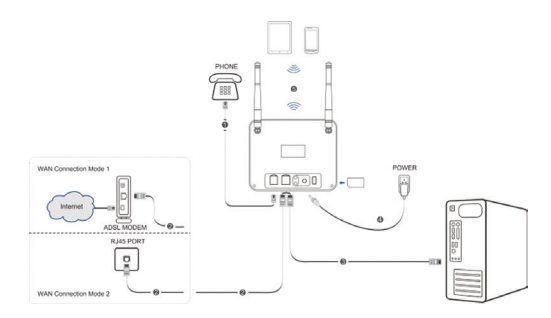

## Starting your router

## 

The router must be placed in a well ventilated environment. Do not cover the device.

Slide the **on/off** switch to start the router. After the device is initialized, the LED indicators are in normal status.

## **Configuring Your PC**

The following takes the Windows OS as an example to describes how to configure the Internet protocol so that your PC can obtain an IP address automatically.

 Right-click Network and select Properties, and then select Chang adapter settings.

| - C                                                 | Open                                          |
|-----------------------------------------------------|-----------------------------------------------|
| Netw                                                | Map network drive<br>Disconnect network drive |
|                                                     | Create shortcut<br>Delete                     |
|                                                     | Properties                                    |
| Control Panel Home                                  | View your basic network information and se    |
| Manage wireless networks<br>Change adapter settings | ZTE-DC Multiple networks                      |
| Change advanced sharing settings                    | (This computer)<br>View your active networks  |
|                                                     |                                               |

 Right-click the Wireless Network Connection icon, and then select Properties.

| Wire Wire | Wireless Network Connection |                      |   |
|-----------|-----------------------------|----------------------|---|
|           | (F                          | Disable              |   |
|           |                             | Connect / Disconnect |   |
|           |                             | Status               |   |
|           |                             | Diagnose             |   |
|           | ۲                           | Bridge Connections   |   |
|           |                             | Create Shortcut      |   |
|           | 0                           | Delete               |   |
|           | •                           | Rename               |   |
|           | ۲                           | Properties           | ] |

## NOTE:

If the PC connects to MF25A through a network cable, right-click Local Area Connection and select Properties.

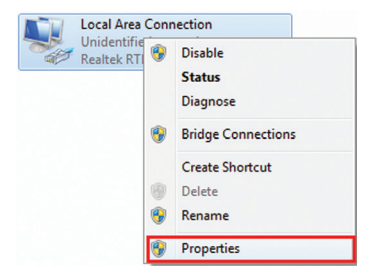

 Select Internet Protocol Version (TCP/IPv4), and then click Properties.

| Local Area Connection Properties                                                                                                    |
|----------------------------------------------------------------------------------------------------|
| Networking Sharing                                                                                                    |
| Connect using:                                                                                                    |
| Reatek RTL81688/81118 Family PCI-E Gigabit Ethemet                                                                                                    |
| Configure                                                                                                    |
| This connection uses the following items:                                                                                                    |
| Ø              ¶             Cleft for Microsoft Networks            Ø         BLoss Packet Scheduler           Ø         Ble eard Parter Sharing for Microsoft Networks           Ø         - Internet Protocol Vession 5 (TCP/IPv6)           Ø         - Internet Protocol Vession 5 (TCP/IPv6)           Ø         - Internet Protocol Vession 5 (TCP/IPv6)           Ø         - Internet Protocol Vession 5 (TCP/IPv6)           Ø         - Internet Protocol Vession 5 (TCP/IPv6)           Ø         - Internet Protocol Vession 5 (TCP/IPv6) |
| Link-Layer Topology Discovery Responder  Instal Uninstal  Properties                                                                                                    |
| Description                                                                                                    |
| Transmission Control Protocol/Internet Protocol. The default<br>wide area network protocol that provides communication<br>across diverse interconnected networks.                                                                                                    |
| OK Cancel                                                                                                    |

4. Select the two items indicated in the following figures, and then click **OK** to finish the configuration.

| Internet Protocol Version 4 (TCP/IPv4)                                                                                | Properties                                                                                                    |    |       | 8      |  |  |  |
|----------------------------------------------------------------------------------------------------|----------------------------------------------------------------------------------------------------|----|-------|--------|--|--|--|
| General Alternate Configuration                                                                                       |                                                                                                    |    |       |        |  |  |  |
| You can get IP settings assigned autor<br>this capability. Otherwise, you need to<br>for the appropriate IP settings. | You can get IP settings assigned automatically if your network supports<br>this capability. Otherwise, you need to ask your network administrator<br>for the appropriate IP settings. |    |       |        |  |  |  |
| Obtain an IP address automatical                                                                                      | ly                                                                                                    |    |       |        |  |  |  |
| Use the following IP address:                                                                                         | _                                                                                                    |    |       |        |  |  |  |
| IP address:                                                                                                    |                                                                                                    |    |       |        |  |  |  |
| Subnet mask:                                                                                                    |                                                                                                    |    |       |        |  |  |  |
| Default gateway:                                                                                                    |                                                                                                    |    |       |        |  |  |  |
| Obtain DNS server address auton                                                                                       | natically                                                                                                    |    |       |        |  |  |  |
| Use the following DNS server add                                                                                      | resses:                                                                                                    |    |       |        |  |  |  |
| Preferred DNS server:                                                                                                 |                                                                                                    |    |       |        |  |  |  |
| Alternate DNS server:                                                                                                 |                                                                                                    |    |       |        |  |  |  |
| Validate settings upon exit                                                                                           |                                                                                                    |    | Advar | nced   |  |  |  |
|                                                                                                    |                                                                                                    | ОК |       | Cancel |  |  |  |

#### Wireless Connection (Optional)

- Make sure that the WLAN operates properly. Check the Wi-Fi Setting on the WebGUI Configuration page or check the Wi-Fi indicator.
- Use your normal Wi-Fi application on the client to search for the available wireless networks.

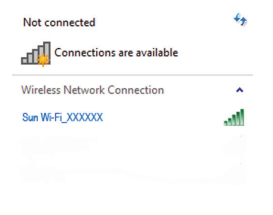

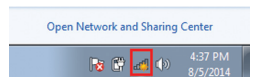

**NOTE:** Set the client to obtain an IP address automatically, and the client will get an IP address like "192.168.0.101". For details, refer to Configuring Your PC.

 Select the SSID (Wi-Fi name) of your router, and then click Connect.

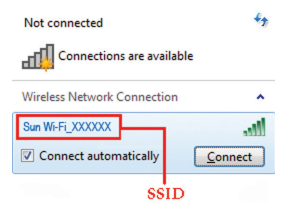

Open Network and Sharing Center

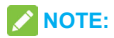

#### Check the label on your device to get the default SSID.

 Your router don't have Wi-Fi connection password, it will keep turn on.

# **Using Your Device**

## Accessing the Internet

Before accessing the Internet, please make sure that the following operations are finished.

- The MF25A is connected to the terminal device via a network cable or Wi-Fi.
- The terminal device is set to obtain an IP address automatically.
- Open the browser of the terminal device, and enter http://192.168.0.1 on the address bar. The login page is displayed as follows:

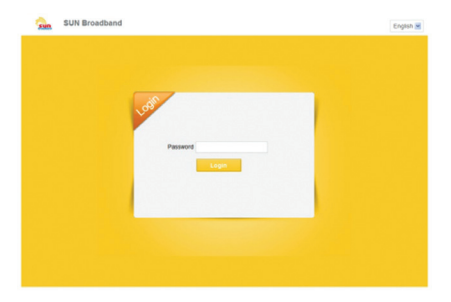

- 2. Enter the password (default: admin), and click Login.
- 3. Select the Operation Mode.

Your device supports three operation modes:

- Bridge: In this mode, your device is similar to a bridge to connect the client and Internet.
- Cable Broadband: This mode applies to cable broadband connection. It enables clients to share the cable broadband to access the Internet.
- Wireless Broadband: This mode applies to the 3G network access mode provided by the mobile operator.

| Operatio           | on Mode                                      |
|--------------------|----------------------------------------------|
|                    | O Bridge                                     |
|                    | Cable Broadband                              |
|                    | <ul> <li>Wireless Broadband</li> </ul>       |
| * Please remove th | e WAN cable when in Wireless Broadband mode. |
|                    | Apply                                        |

4. Set the detail parameters for the operation mode.

#### Bridge Mode

You need to connect the WAN to the LAN port via Ethernet cable and set the clients to obtain the IP address automatically. Your clients can obtain the IP address from the WAN DHCP host and connect to the Internet directly.

## NOTE:

If you want to change the operation mode, you need to set the client a fixed IP address between 192.168.0.100 and 192.168.0.200, and then log in the 4G CPE page to change it.

#### Cable Broadband Mode

In this mode, you can only use Wi-Fi to connect to your device.

You need to connect the WAN to the LAN port via an Ethernet cable and select the WAN Connection Mode.

There are three cable broadband modes: PPPoE, Static and DHCP.

 In PPPoE mode, enter the User Name and Password and then set the WAN Connection Mode. **NOTE:** Your service provider gives you the User Name and Password.

| Home             | Information         | SNS            | Phonebook | Settings |
|------------------|---------------------|----------------|-----------|----------|
| Network Settings | Dial-up Settings    |                |           |          |
| WI-FI Settings   |                     |                |           |          |
| Device Settings  | WAN Connection Mode | PPPoE          | <b>M</b>  |          |
| Firewall         |                     |                |           |          |
| Router Settings  |                     |                |           |          |
|                  | User Name *         | poeuser        |           |          |
|                  | Password *          |                |           |          |
|                  | WAN Connection Mode | O Auto Connect |           |          |
|                  |                     | Manual Connect | t i       |          |

In Static mode, enter the static address.

**NOTE:** Your service provider gives you the static address information.

| Current mode: Cable Broadband Change |                        |         | English 🖬 Logou |          |
|--------------------------------------|------------------------|---------|-----------------|----------|
| Home                                 | information            | SMS     | Phonebook       | Settings |
| Network Settings                     | Dial-up Settings       |         |                 |          |
| WI-FI Settings                       |                        |         |                 |          |
| Device Settings                      | WAN Connection Mode    | Static  |                 |          |
| Fireval                              |                        |         |                 |          |
| Router Settings                      |                        |         |                 |          |
|                                      | IP Address *           | 0000    |                 |          |
|                                      | Subnet Mask *          | 0.0.0.0 |                 |          |
|                                      | Default Galeway *      | 0.0.0.0 |                 |          |
|                                      | Primary DNS Server *   | 0.0.0.0 |                 |          |
|                                      | Secondary DNS Server * | 0.0.0.0 |                 |          |
|                                      |                        |         |                 | Apply    |

#### In DHCP mode, no configuration is required.

| Current mode: Cable Broadband Change |                     |      |           | English 🔣 Logout |
|--------------------------------------|---------------------|------|-----------|------------------|
| Hame                                 | Information         | SMS  | Phonebook | Settings         |
| Network Settings                     | Dial-up Settings    |      |           |                  |
| WI-Fi Settings                       |                     |      |           |                  |
| Device Settings                      | WAN Connection Mode | DHCP | <b>X</b>  |                  |
| Firevall                             |                     |      |           | -                |
| Router Settings                      |                     |      |           | Apply            |

• Wireless Broadband Mode

Connect a PC or laptop to LAN and access the Internet.

| Current mode: Wireless Bro | adband Group       |            |           | English 🗹 Logou |
|----------------------------|--------------------|------------|-----------|-----------------|
| Home                       | Information        | SMS        | Phonebook | Settings        |
| Network Settings           |                    |            |           |                 |
|                            |                    |            |           |                 |
| Network Selection          | WAN Connection Mod | e Automati | c         |                 |
| APN                        |                    | C Manual   |           |                 |
| WI-Fi Settings             |                    |            |           |                 |
| Device Settings            |                    |            |           |                 |
| Firewall                   |                    |            |           | Assile          |
| Router Settings            | 0                  |            |           |                 |

Use the terminal to access the Internet.

## **Telephone Function**

The MF25A supports the telephone function of the mobile operator. Before using the telephone function, connect the telephone and insert the (U)SIM card.

- 1. Pick up the handset.
- Key in the telephone number. Wait for the call to be connected.

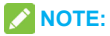

If there is no 3G indication, the radio signal is unavailable. Change the location of the device and make sure nothing is blocking it.

## WPS Function

The MF25A supports the WPS function. You can use this function to connect the client to the MF25A.

- 1. Power on the MF25A, and start the WPS function.
- Press the WPS button on the MF25A to activate the WPS function.
- Enable the WPS function on your client. Follow the system prompts on your client to finish the connection.

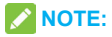

For detailed operations on the client, refer to the corresponding product instructions.

## Troubleshooting

#### **Voice-Related Problems**

| Symptom                 | Solution                                                                                                    |  |  |
|-------------------------|----------------------------------------------------------------------------------------------------|--|--|
| No dial tone            | <ul> <li>Please wait for 1~2 minutes<br/>after the router is powered on.</li> <li>If the mobile signal strength<br/>LED indicator is blinking, move<br/>the MF25A to a place with<br/>strong signals.</li> </ul> |  |  |
|                         | Make sure your (U)SIM card is                                                                                                    |  |  |
| There is a prompt/      | inserted correctly and the PIN                                                                                                    |  |  |
| phone alert/ an-        | number has been entered. If the                                                                                                    |  |  |
| nouncement as soon      | PIN number has been entered                                                                                                    |  |  |
| as I lift the phone off | incorrectly for three consecutive                                                                                                    |  |  |
| the hook.               | times, you will need to enter the                                                                                                    |  |  |
|                         | PUK code when prompted.                                                                                                    |  |  |

| Symptom                                                                                                    | Solution                                                                                                    |  |  |
|----------------------------------------------------------------------------------------------------|----------------------------------------------------------------------------------------------------|--|--|
| The line is noisy/<br>distorted as soon as<br>I lift the phone off the<br>hook.                                                    | <ul> <li>Remove any electrical appliance which is too close to the phone or the MF25A.</li> <li>The cable or phone set might be faulty.</li> </ul>                                                                                  |  |  |
| I hear a rapid en-<br>gaged tone as soon<br>as I lift the phone off<br>the hook.<br>After dialing the last<br>digit I hear nothing | Put the phone on the hook and try<br>again. If you are connected to the<br>Internet using the 2G (GSM) net-<br>work, please disconnect this first.<br>When you have finished dialing<br>you can press the # key or wait             |  |  |
| /silence.                                                                                                    | 4-8 seconds to connect the call.                                                                                                    |  |  |
| When the data con-<br>nection is used to<br>access the Internet,<br>I cannot dial or re-<br>ceive calls.                           | If a 2G (GSM) network is used,<br>data connection and voice conver-<br>sion cannot be implemented at the<br>same time. In this case, discon-<br>nect the Internet connection, and<br>make a call after 30 seconds to<br>one minute. |  |  |

## Internet Related Problems

| Symptom                                               | Solution                                                                                                    |  |  |
|-------------------------------------------------------|----------------------------------------------------------------------------------------------------|--|--|
| I cannot access the Internet at all                   | <ul> <li>Please check your configuration settings.</li> <li>Please wait 1~ 2 minutes for the router to initialize.</li> <li>Check your service indicator LED's.</li> </ul>                    |  |  |
| The download or upload speeds are very slow.          | <ul> <li>The speed is dependent on sig-<br/>nal strength. Check your signal<br/>strength and network type.</li> </ul>                                                                         |  |  |
| I cannot visit the<br>webGUI configu-<br>ration page. | <ul> <li>Enter the correct address.<br/>The default address is<br/>http://192.168.0.1.</li> <li>Only use one network adapter in<br/>your PC.</li> <li>Do not use any proxy server.</li> </ul> |  |  |

| Symptom          | Solution                         |
|------------------|----------------------------------|
|                  | Make sure the Wi-Fi function is  |
|                  | active.                          |
| Cannot establish | Refresh the network list and se- |
| the Wi-Fi con-   | lect the correct SSID.           |
| nection between  | Check the IP address to make     |
| your device and  | sure your client can obtain an   |
| client.          | IP address automatically in the  |
|                  | Internet protocol (TCP/IP) prop- |
|                  | erties.                          |

## Others

| Symptom              |   | Solution                     |
|----------------------|---|------------------------------|
| The signal strength  | • | This indicates poor recep-   |
| indicator is always  |   | tion. Try moving the router  |
| blinking or does not |   | to another location near the |
| light.               |   | window.                      |

| Symptom            | Solution |                               |
|--------------------|----------|-------------------------------|
|                    | •        | For the Wi-Fi connection      |
|                    |          | password, please check the    |
|                    |          | label on the device.          |
|                    | •        | The default password of the   |
|                    |          | webGUI configuration page     |
| About the password |          | is <b>admin</b> .             |
|                    | •        | If you changed the password   |
|                    |          | and forgot the new pass-      |
|                    |          | word, you need to restore the |
|                    |          | device to the factory default |
|                    |          | settings.                     |

## How to Get in Touch

Get assistance in the following ways:

- Sending an E-mail to mobile@zte.com.cn
- Visiting www.ztedevice.com
- Calling the service hotline: +86–755–26779999

## Safety Precautions

- Some electronic devices may be susceptible to electromagnetic interference. Move the router away from the TV set, radio and other electronic equipment to avoid electromagnetic interference.
- Please keep yourself at least 20 centimeters away from the router.
- The router may interfere with medical devices like hearing aids and pacemakers. Consult a physician or the manufacturer of the medical device before using the router.
- Do not use your router in dangerous environments such as oil terminals or chemical factories where there are explosive gases or explosive products being processed.
- Please use original accessories or accessories that are authorized by ZTE. Unauthorized accessories may affect the router performance, damage the router or cause danger to you.
- Do not attempt to dismantle the router. There are no user serviceable parts.
- Put the router in a place with good ventilation. To avoid device failure due to improper heat dissipation, do not wrap or cover the router.

- Do not expose the router to direct sunlight.
- Do not allow children to play with the router or charger.
- The router is for indoor use only. Do not use the router outside. Do not connect telephone extensions which run outside of the building. These can result in lightning damage to your unit.
- Use an antistatic soft cloth to clean the router. Do not use cleanser with chemical or corrosive properties. Power off the router before cleaning.
- The recommended environment temperature is -10°C to +55°C, and the humidity is 5% to 95%.
- Do not use the router during thunder storms. Unplug the router power connector from the socket.
- Do not take out the (U)SIM card when the router is in use. The generated static electricity may damage the card or lead to information loss.

## **Limited Warranty**

This warranty does not apply to defects or errors in the Product caused by:

- i. Reasonable abrasion.
- End User's failure to follow ZTE's installation, operation or maintenance instructions or procedures.

- End User's mishandling, misuse, negligence, or improper installation, disassembly, storage, servicing or operation of the Product.
- iv. Modifications or repairs not made by ZTE or a ZTE-certified individual.
- Power failures, surges, fire, flood, accidents, actions of third parties or other events outside ZTE' s reasonable control.
- vi. Usage of third-party products, or usage in conjunction with third-party products provided that such defects are due to the combined usage.
- vii. Any other cause beyond the range of normal usage intended for the Product.

End User shall have no right to reject or return the Product, or receive a refund for the Product from ZTE under the above-mentioned situations.

This warranty is End User's sole remedy and ZTE's sole liability for defective or nonconforming items, and is in lieu of all other warranties, expressed, implied or statutory, including but not limited to the implied warranties of merchantability and fitness for a particular purpose, unless otherwise required under the mandatory provisions of the law.

## Limitation of Liability

ZTE shall not be liable for any loss of profits or indirect, special, incidental or consequential damages resulting from or arising out of or in connection with using of this product, whether or not ZTE had been advised, knew or should have known of the possibility of such damages, including, but not limited to lost profits, interruption of business, cost of capital, cost of substitute facilities or product, or any downtime cost.

## **Emergency Call**

- Because of the particularity of wireless networks, emergency calls may not be connected through your router.
- Your router can dial the emergency call number only when the power and network coverage are normal.

# C € 0700

## **ZTE CORPORATION**

NO. 55, Hi-tech Road South, ShenZhen, P.R.China Postcode: 518057 Tel: +86-755-26779999 URL: www.ztedevice.com E-mail: mobile@zte.com.cn